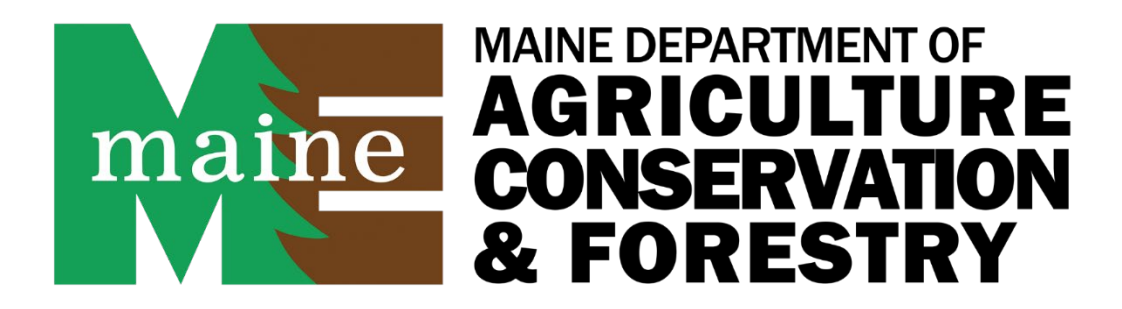

## How To Pay For Licensing Online – Livestock & Poultry Dealer +

## Auctions

Step 1: Open your web browser and type in <a href="https://gateway.maine.gov/ACF/PayMaineEntry">https://gateway.maine.gov/ACF/PayMaineEntry</a>

| $\leftarrow$ C ( | https://gateway.maine.gov/ACF/PayMaineEntry                                                                                                    | A <sup>N</sup> ☆ G   C Update 🚳 … B                                                                             | - |
|------------------|----------------------------------------------------------------------------------------------------|----------------------------------------------------------------------------------------------------|---|
|                  | AGRICULATION<br>CONSERVATION<br>CONSERVATION<br>CO | the second second second second second second second second second second second second second second second se |   |
|                  | Home Help                                                                                                    |                                                                                                    |   |
|                  | Welcome                                                                                                    |                                                                                                    |   |
|                  | Select Department Select Products Customer Information Pay                                                                                                    |                                                                                                    |   |
|                  | Payment Type     Program     Payment Method <ul> <li>Invoicing</li> <li>Direct Charge</li> <li>MDACF Animal Health Poultry/Livestock</li> <li>Continue</li> </ul>                                                                                                    |                                                                                                    |   |
|                  |                                                                                                    |                                                                                                    |   |

**Step 2:** Select Direct Debit by clicking on the small circle next to where it says Direct Debit under the heading Payment Type.

**Step 3:** Under where it says Program, in the white box, select MDACF Animal Health Poultry/Livestock from the drop-down menu. DO NOT TYPE ANYTHING IN THE WHITE BOX.

**Step 4:** Click in the white circle under Payment Method next to where it says Credit Card for a credit card payment. If you want to pay by ACH Debit, click the white circle next to where it says ACH Debit.

**Step 5:** Under where it says Product, select from the drop-down menu in the white box the type of license you want to pay for.

|                                                                | ACF/PayMaineEntry/ProductsEntry                                            | y/Products?merchantName=MDACF             | %20Animal%20Health%20Poultry/Livestock8 | kpaymentMethod=CC A <sup>N</sup> 公) | G | e 🔏 … |
|----------------------------------------------------------------|----------------------------------------------------------------------------|-------------------------------------------|-----------------------------------------|-------------------------------------|---|-------|
|                                                                | mair<br>The official p                                                     | AGRICULTURE<br>CONSERVATION<br>& FORESTRY | PayMain                                 | e<br>He forestry                    |   |       |
| Home Help                                                      |                                                                            |                                           |                                         |                                     |   |       |
| Select proc<br>Select Department Select<br>Department/Program: | Jucts and an<br>2 3<br>ct Products Customer Info<br>MDACF Animal Health Pr | mounts to pa                              | ethod: CC                               |                                     |   |       |
| Account contact into.                                          | Taryn Pearson 207-287-3                                                    | 3701                                      |                                         |                                     |   |       |
|                                                                |                                                                            |                                           |                                         |                                     |   |       |
| Product                                                        |                                                                            | Quantity Amount                           | Reference Information                   | Comments                            |   | -     |
| Product                                                        |                                                                            | Quantity Amount                           | Reference Information                   | Comments                            |   |       |
| Add f<br>Poultry/Livestock De<br>Poultry/Livestock De          | aler Agents                                                                | Quantity Amount<br>\$0.00<br>Enter Cus    | Reference Information                   | Comments                            |   |       |

**Step 6:** In the box under Quantity, enter the number of license products you are paying for. The dollar amount for the selected licensing product should auto-populate and fill in the box with the amount due for the license product selected.

**Step 7:** In the box under Reference Information, put your name and license number (if you have one assigned). See the example in the picture below. In the Comments box, you can choose to indicate if this is a new or renewal licensing product payment by typing in the box.

| C maps,/gatemaj.maine.gov                                                                           | /ACF/PayMaineEntry/Produ             | ictsEntry/Products?merchantinam                               | e=MDACF%20Animal%20H                                                 | eaitn%20Poultry/Livestock8       | paymentiviethod=CC A" S | ζs Ε≣ Update st | ) |
|----------------------------------------------------------------------------------------------------|--------------------------------------|---------------------------------------------------------------|----------------------------------------------------------------------|----------------------------------|-------------------------|-----------------|---|
| States of the second                                                                                |                                      | AGRICULTUR                                                    | E Dav                                                                | Main                             |                         |                 |   |
|                                                                                                    |                                      | & FORESTR                                                     | ray                                                                  | IVIAIII                          |                         | and an in the   |   |
|                                                                                                    | Thế oi                               | flicial payment portal of the M                               | aine Department of Agri                                              | culture, Conservation an         | d Forestry              |                 |   |
| Home Help                                                                                           |                                      |                                                               |                                                                      |                                  |                         | j.              |   |
|                                                                                                    |                                      |                                                               |                                                                      |                                  |                         |                 |   |
|                                                                                                    |                                      |                                                               |                                                                      |                                  |                         |                 |   |
| Select proc                                                                                         | ducts and                            | amounts to                                                    | o pay                                                                |                                  |                         |                 |   |
|                                                                                                    |                                      |                                                               |                                                                      |                                  |                         |                 |   |
| Ealast Danastmant Sala                                                                              | at Deaducts Contact                  |                                                               |                                                                      |                                  |                         |                 |   |
| Select Department Sele                                                                              | CI PRODUCIS CLISTOP                  | AF INTOFMOTION VOV                                            |                                                                      |                                  |                         |                 |   |
|                                                                                                    | custom                               | er mormation Fay                                              |                                                                      |                                  |                         |                 |   |
| Descent sector (Descent sec                                                                         |                                      | er mormation Pay                                              |                                                                      |                                  |                         |                 |   |
| Department/Program:                                                                                 | MDACF Animal He                      | ealth Poultry/Livestock                                       | yment method:                                                        | СС                               |                         |                 |   |
| Department/Program:<br>Account contact info:                                                        | MDACF Animal He<br>Taryn Pearson 207 | ealth Poultry/Livestock Pa                                    | yment method:                                                        | СС                               |                         |                 |   |
| Department/Program:<br>Account contact info:<br><b>Product</b>                                      | MDACF Animal He<br>Taryn Pearson 207 | ealth Poultry/Livestock Pa<br>-287-3701<br>Quantity Amo       | yment method:                                                        | CC                               | Comments                |                 |   |
| Department/Program:<br>Account contact info:<br><b>Product</b><br>Livestock Auction Applic          | MDACF Animal He<br>Taryn Pearson 207 | Pa<br>ealth Poultry/Livestock Pa<br>-287-3701<br>Quantity Amo | yment method:<br>unt Reference                                       | CC<br>Information<br>mmy 1025856 | Comments<br>Renewal     |                 |   |
| Department/Program:<br>Account contact info:<br>Product<br>Livestock Auction Applic                 | MDACF Animal He<br>Taryn Pearson 207 | Pa<br>ealth Poultry/Livestock Pa<br>-287-3701<br>Quantity Amo | yment method:<br>unt Reference<br>Jim McJa                           | CC<br>Information<br>mmy 1025856 | Comments<br>Renewal     |                 |   |
| Department/Program:<br>Account contact info:<br>Product<br>Livestock Auction Applic                 | MDACF Animal He<br>Taryn Pearson 207 | Pa<br>ealth Poultry/Livestock Pa<br>-287-3701<br>Quantity Amo | yment method:<br>unt Reference<br>Jim McJa                           | CC<br>Information<br>mmy 1025856 | Comments<br>Renewal     |                 |   |
| Department/Program:<br>Account contact info:<br>Product<br>Livestock Auction Applic<br>Add New Item | MDACF Animal He<br>Taryn Pearson 207 | Pa<br>ealth Poultry/Livestock Pa<br>-287-3701<br>Quantity Amo | yment method:<br>unt Reference<br>Jim McJa<br>Enter Customer Informa | CC<br>Information<br>mmy 1025856 | Comments<br>Renewal     |                 |   |
| Department/Program:<br>Account contact info:<br>Product<br>Livestock Auction Applic<br>Add New Item | MDACF Animal He<br>Taryn Pearson 207 | Pa<br>ealth Poultry/Livestock Pa<br>-287-3701<br>Quantity Amo | yment method:<br>unt Reference<br>Jim McJa<br>Enter Customer Informa | CC<br>Information<br>mmy 1025856 | Comments<br>Renewal     |                 |   |
| Department/Program:<br>Account contact info:<br>Product<br>Livestock Auction Applic<br>Add New Item | MDACF Animal He<br>Taryn Pearson 207 | Path Poultry/Livestock Pa<br>-287-3701<br>Quantity Amo        | yment method:<br>unt Reference<br>Jim McJa<br>Enter Customer Informa | CC<br>Information<br>mmy 1025856 | Comments<br>Renewal     |                 |   |

**Step 8:** If you have agents or another licensing product you would like to add and pay for at the same time, click the ADD NEW ITEM button below the Product box. This will bring up a new set of white boxes for you to fill out like you did in steps 5-7. You can add as many new items as needed. If you have more than one agent, you can add them individually or all in one line (as shown in the picture below), just make sure you list all of the names and your license number.

|                                                                                                    |                                                                                                   | riouucts:merci                            | nantivame=iviDACI /     | 620Animal%20Health%20Poultry/Livestock&payment/                          | vietnou-cc A w             | ~ L= (-+     |   |
|----------------------------------------------------------------------------------------------------|---------------------------------------------------------------------------------------------------|-------------------------------------------|-------------------------|--------------------------------------------------------------------------|----------------------------|--------------|---|
|                                                                                                    | maine                                                                                             | AGRICL<br>CONSER<br>& FORE                |                         | ayMaine                                                                  |                            | - bille      |   |
| The test test                                                                                                    | The official pay                                                                                  | ment portal o                             | of the Maine Depar      | tment of Agriculture, Conservation and Forestr                           |                            | A CONTRACTOR |   |
| <u>Home</u> <u>Help</u>                                                                                                    |                                                                                                   |                                           |                         |                                                                          |                            |              |   |
| Select prod                                                                                                    | ucts and am                                                                                       | ount                                      | s to pay                | /                                                                        |                            |              |   |
| 1 Select Department Select<br>Department/Program:<br>Account contact info:                                                                                                  | 2 3<br>t Products Customer Inform<br>MDACF Animal Health Pou<br>Taryn Pearson 207-287-370         | (<br>nation<br>Itry/Livestock             | 4<br>Pay<br>Payment met | chod: CC                                                                 |                            |              |   |
| 1 (Select Department Select<br>Department/Program:<br>Account contact info:<br>Product                                                                                      | 2 3<br>t Products Customer Inform<br>MDACF Animal Health Pou<br>Taryn Pearson 207-287-370         | nation<br>Itry/Livestock<br>)1<br>Quantit | 4<br>Pay<br>Payment met | thod: CC                                                                 | Comments                   |              |   |
| 1     I       Select Department     Select       Department/Program:     Account contact info:       Product     I       Livestock Auction Applica                          | 2 3<br>t Products Customer Inform<br>MDACF Animal Health Pou<br>Taryn Pearson 207-287-370<br>tion | ( nation Itry/Livestock 1 Quantit 1       | 4<br>Pay<br>Payment met | thod: CC Reference Information Jim McJammy 1025856                       | Comments<br>Renewal        |              | _ |
| 1     4       Select Department     Select       Department/Program:     Account contact info:       Product     Livestock Auction Applica       Poultry/Livestock Dealer I | 2 3<br>t Products Customer Inform<br>MDACF Animal Health Pou<br>Taryn Pearson 207-287-370<br>tion | ltry/Livestock                            | 4<br>Pay<br>Payment met | thod: CC Reference Information Jim McJammy 1025856 Jim McJammy Inc. 1111 | Comments<br>Renewal<br>New |              | ] |

**Step 9:** When you are done selecting all of the licensing products and have filled out all the white boxes, click the blue box at the bottom of the screen that says Enter Customer information. It will take you to the screen where you enter all of your information.

| <b>Customer In</b>   | formatio       | n                      |        |                          |         |  |  |
|----------------------|----------------|------------------------|--------|--------------------------|---------|--|--|
|                      | $\overline{2}$ |                        |        |                          |         |  |  |
| Select Department Se | elect Products | Customer Information   | Pay    |                          |         |  |  |
| *First Name          | Middle Init    | *Last Name             | Suffix | Balance Due              |         |  |  |
| Jim                  |                | McJammy                |        |                          | \$90.00 |  |  |
| Company Name         |                |                        |        | Transaction Fee at 3.00% |         |  |  |
| Jim McJammy Inc.     |                |                        |        |                          | \$2.70  |  |  |
| *Address1            |                |                        |        | Total Amount             |         |  |  |
| 1234 Roady McRd Way  |                |                        |        |                          | \$92.70 |  |  |
| Address2             |                |                        |        | 7                        |         |  |  |
| *City                | State          | *Zip Code              |        |                          |         |  |  |
| Someplace            | ME             | 04444                  |        |                          |         |  |  |
| EmailAddress         |                | EmailAddressConfirmati | on     |                          |         |  |  |
| Jimmcjammy1@gmail.co | m              | Jimmcjammy1@gmail.c    | om     |                          |         |  |  |
| PhoneNumber          |                | Country                |        |                          |         |  |  |
| 2071234567           |                | USA                    |        |                          |         |  |  |
| Total Amount         |                |                        |        |                          |         |  |  |

**Step 10:** After you enter all of your information, click the blue button at the bottom of the screen that says Continue to Payment.

**Step 11 Paying by Credit Card:** On the payment screen to pay by credit card, enter in your credit card information and click the Submit Payment button at the bottom of the screen.

| Order Section          |        |                 |                            |             |  |
|------------------------|--------|-----------------|----------------------------|-------------|--|
| Order Section          |        |                 | Billing Address            |             |  |
| Amount                 |        | 103.00 USD      | Company<br>TESTING 123 Inc |             |  |
| Payment                |        |                 | First Name                 | C Last name |  |
| PAYMENT CARD           | _      |                 | Test                       | McTest      |  |
| VISA 📚 🔤 唑 💷           |        |                 | Address1 *<br>123 Test Rd. |             |  |
| Card Number *          |        |                 | Postal Code *<br>04000     |             |  |
| Expiration Date(MMYY)* | CVV2 * | 0               |                            |             |  |
|                        |        |                 |                            |             |  |
|                        |        | Submit          | Payment                    |             |  |
|                        |        | <u>Elavon F</u> | Privacy Policy             |             |  |
|                        |        |                 | Secure                     |             |  |

**Step 11 Paying by ACH:** On the payment screen, enter your account information and click the Submit Payment button at the bottom of the screen.